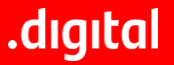

# Geolocalización SuperNet "Aceptación de TyC"

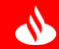

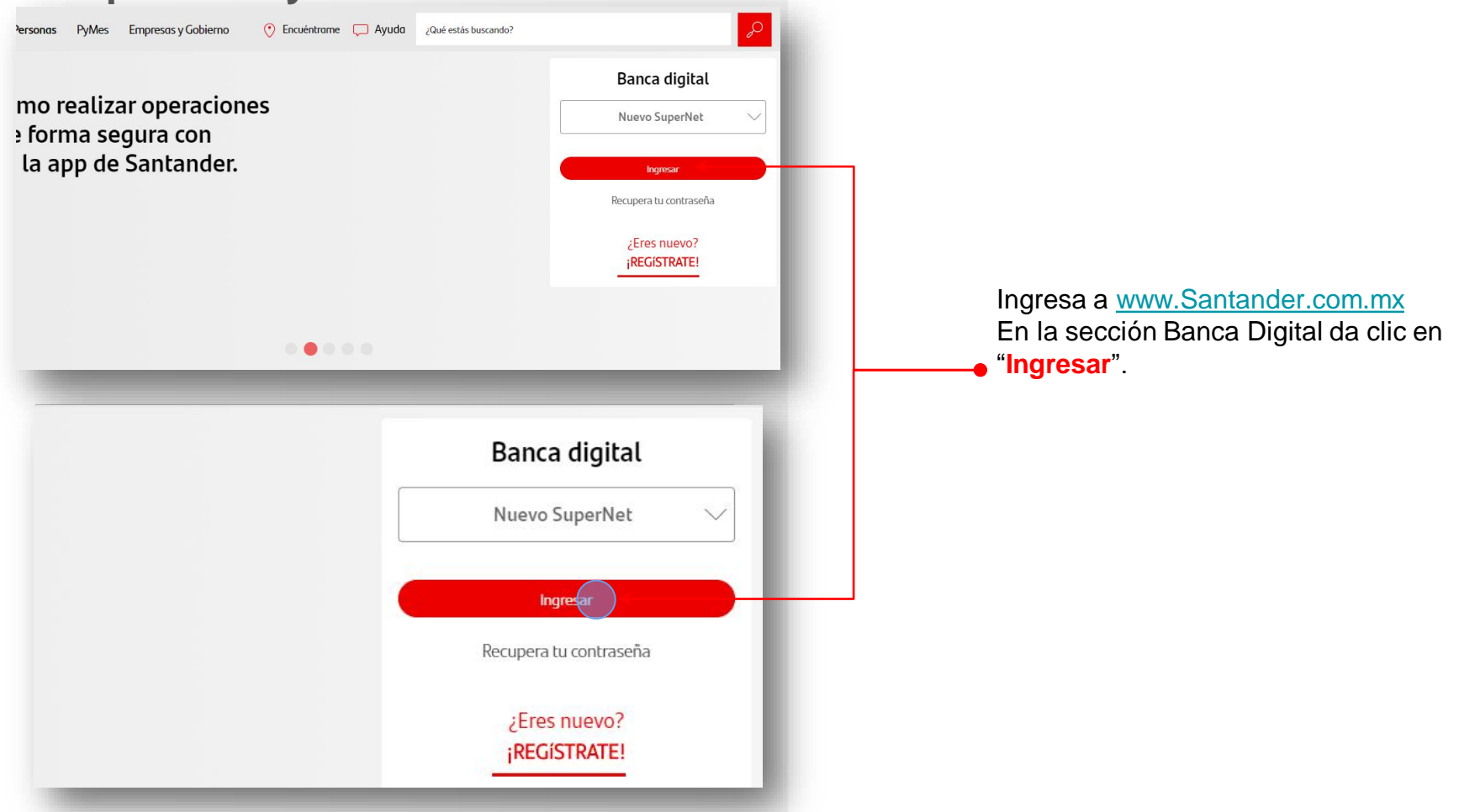

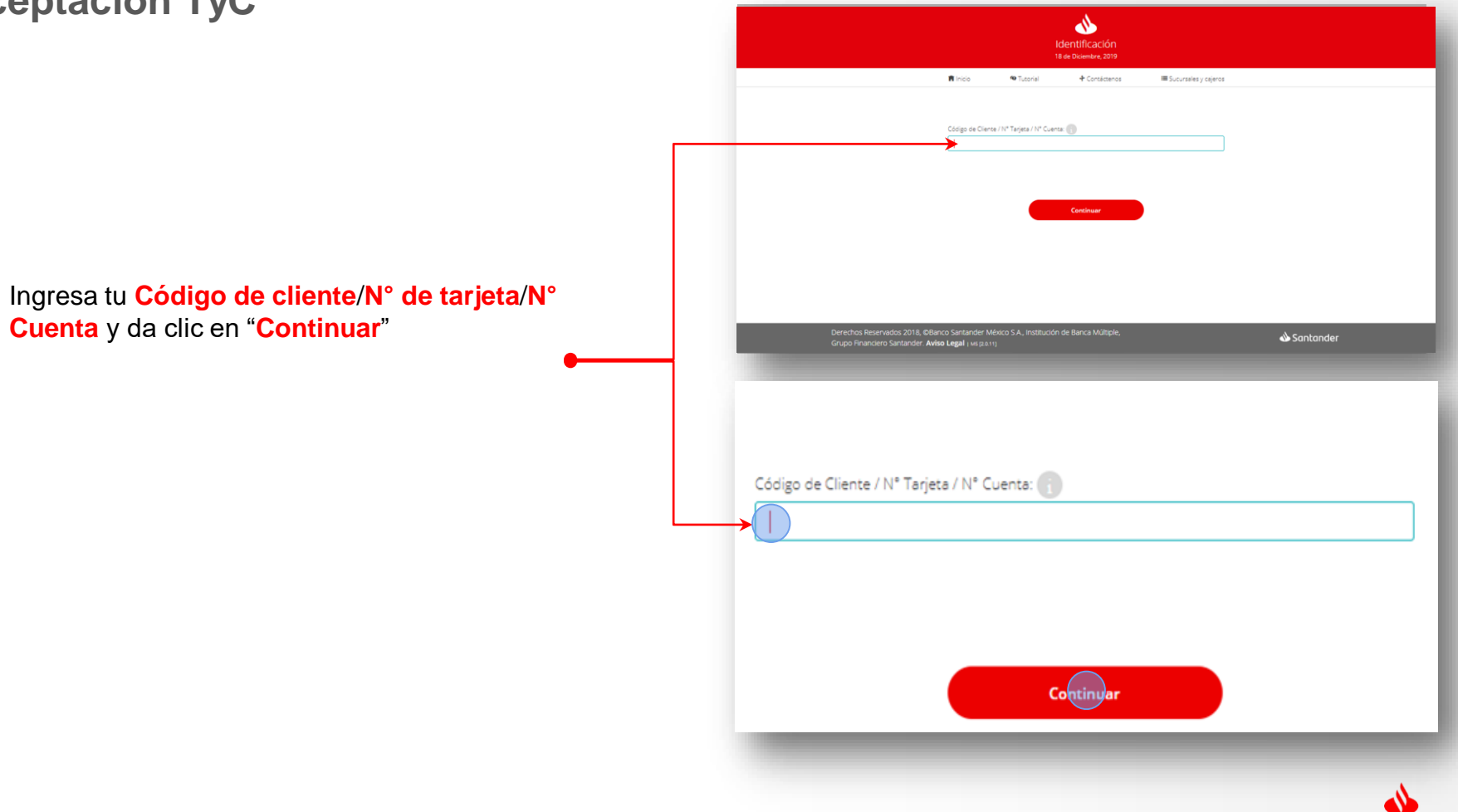

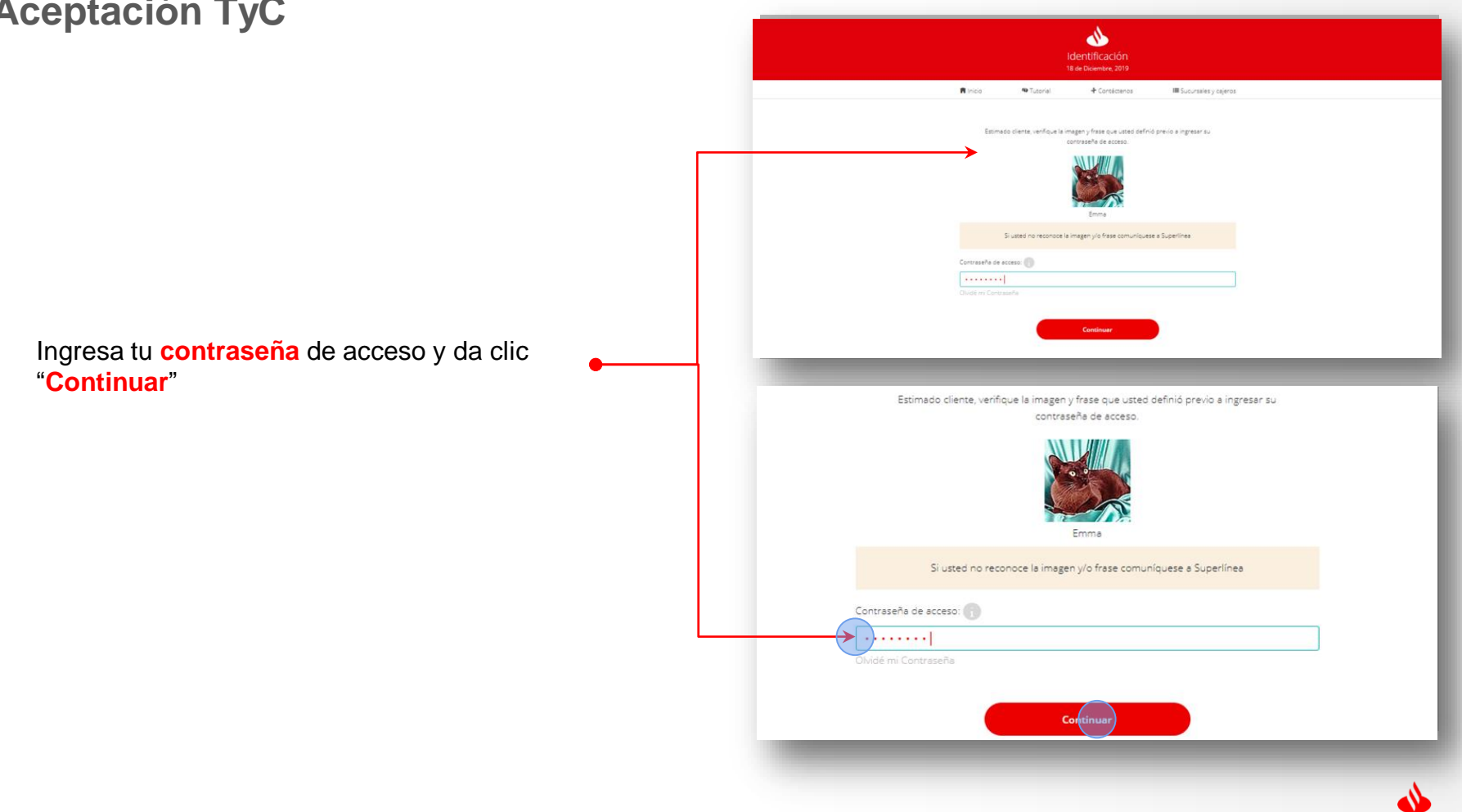

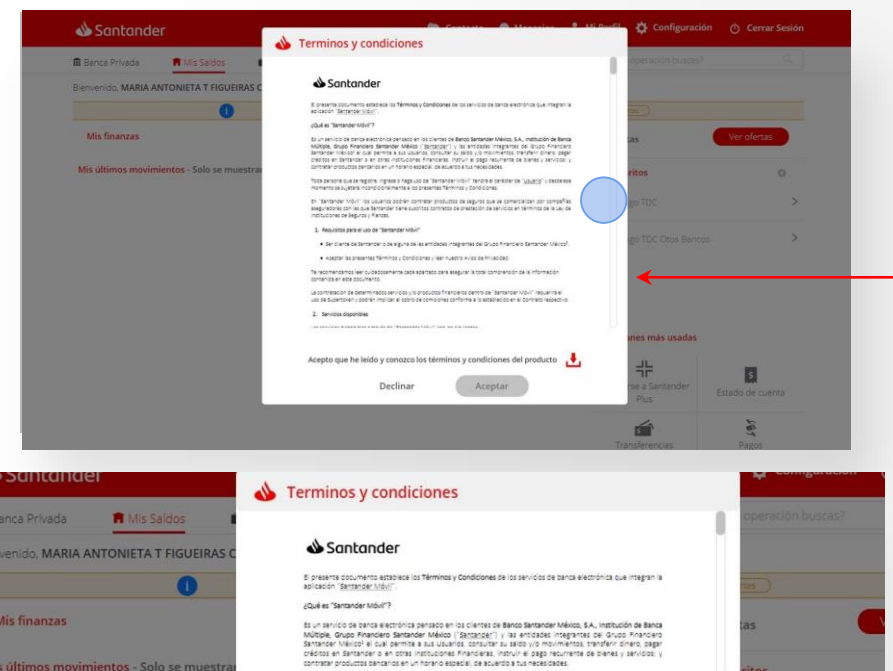

contrar vocultas senance en un horno espesi, se sueso su necesses. Toto person que engans en lagra o nagu do se "Santandom Móli" roción el acidade o "<u>Mundo</u>" y especese monento se a que in condicionamente sa presenta filmente y condiciones. En "Santander Móli" foi utuarios positin contrarar productos de seguros que se conversijan por compañías

aseguradoras con las que Santander tiene suscritos contratos de prestación de servicios en términos de la Ley de Instituciones de Seguros y Marcas.

1. Requisitos para el uso de "Santander Móvil"

Ser cliente de Santander o de alguna de las entidades integrantes del Grupo Financiero Santander Mérico<sup>2</sup>.

Aceptar las presentes Términos y Condiciones y leer nuestro Aviso de Privacidad.

Te recomendamos leer cuidadosamente cada apartado para asegurar la total comprensión de la información contenida en este documento.

La contratación de determinados servicios y/o productos financieros dentro de "Santander Móvil" requerirá el uso de Supertoken y podrán implicar el cobro de comisiones conforme a lo establecido en el Contrato respectivo.

#### 2. Servicios disponibles

ina ana ialao diamaninina mananin' Prananadra (14.17° ana ian'in-imana).

Declinar

Acepto que he leído y conozco los términos y condiciones del producto

Aceptar

operación buscas? tes tas ritos go TDC go t⊂C0tos Bancos tenes más usadas Al iniciar la sesión aparacerán los Términos y Condiciones de la Banca Digital.

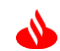

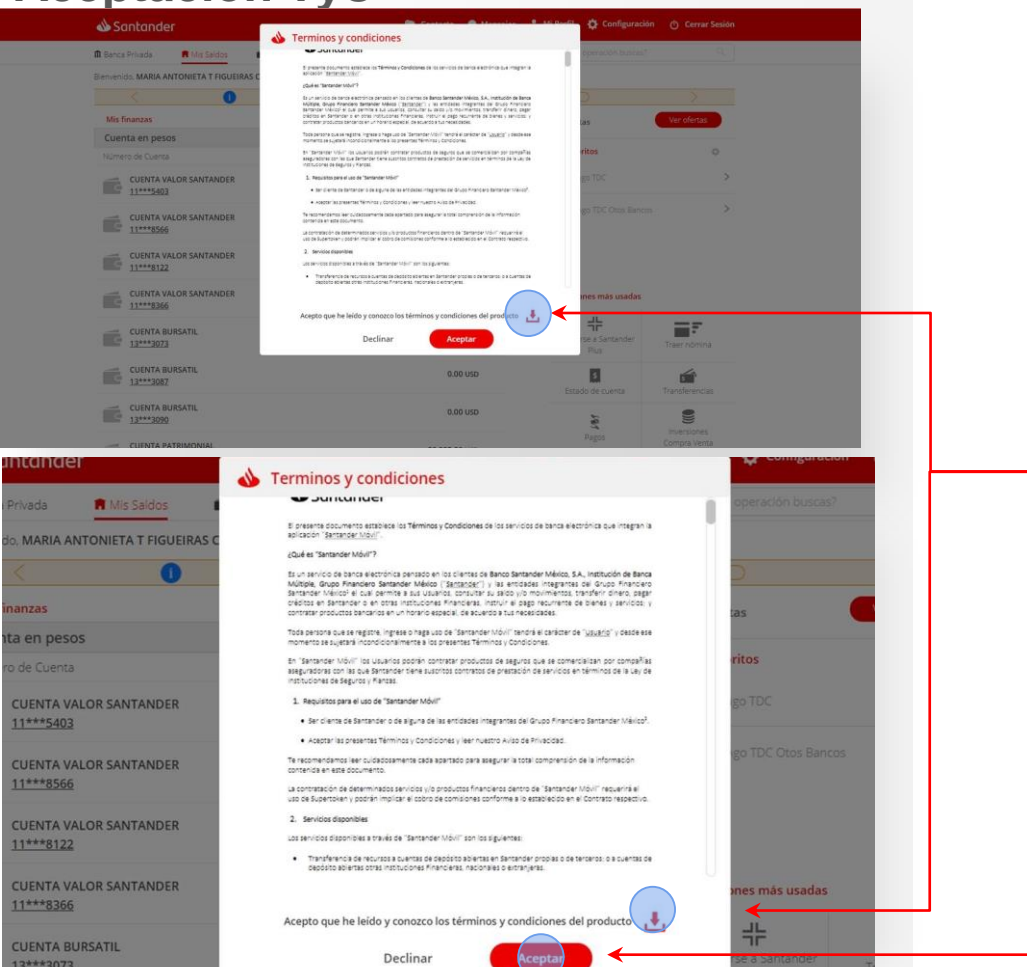

#### NOTA:

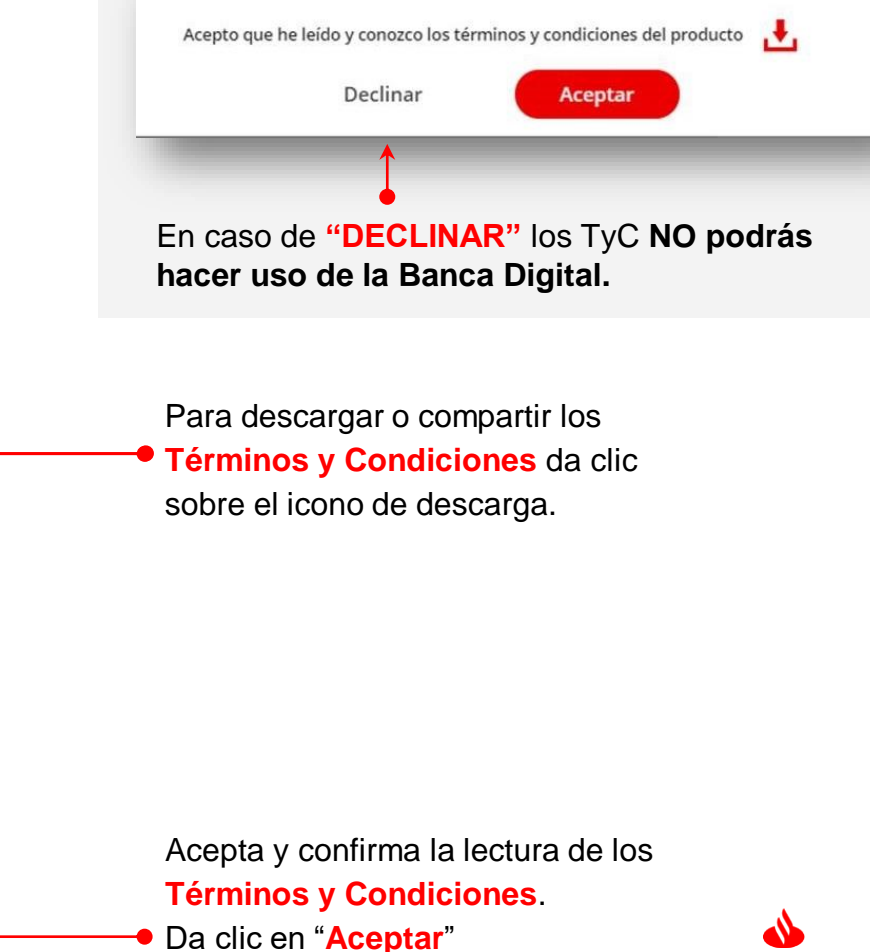

| Janaander                                                                                                    |                            |                  |                         | Contacto   | 💄 Mi Perfil                                       | Configuraci                                                                                                    | ón 🕐 Cerrar S               | esión                                                                                      |
|----------------------------------------------------------------------------------------------------|----------------------------|------------------|-------------------------|------------|---------------------------------------------------|----------------------------------------------------------------------------------------------------|-----------------------------|--------------------------------------------------------------------------------------------|
| 🏛 Banca Privada 🛛 텪 Mis Sal                                                                                                    | dos 💼 Juentas              | 🖆 Tarjetas       | S Inversiones           | 🔹 Créditos | ¿Qué (                                            | operación buscas                                                                                                    |                             | ۹                                                                                          |
| Bienvenido, EMMANUEL VALLE PIL                                                                                                    | LADO . Último Acceso: 21 l | Mayo, 2020 17:45 | horas                   |            |                                                   |                                                                                                    | 1                           | 9                                                                                          |
| Mis finanzas                                                                                                    |                            |                  |                         | ~          | Mis Favor                                         | itos 👔                                                                                                    | 10                          |                                                                                            |
|                                                                                                    |                            |                  |                         |            | Mis últim                                         | os movimientos                                                                                                    |                             | <b>~</b>                                                                                   |
| Santander                                                                                                    | Cuánto he ganado 24        | 45.44 MXN        | Ver                     | detalle    | Operacion                                         | nes más usadas                                                                                                    |                             | 9                                                                                          |
| Cuenta en pesos                                                                                                    |                            |                  | 3,381.80                | MXN ^      |                                                   | #                                                                                                    |                             |                                                                                            |
| Número de Cuenta                                                                                                    |                            |                  | Dispon                  | ble        | Cuánt<br>Sant                                     | o he ganado<br>ander Plus                                                                                                    | Traer nómina                |                                                                                            |
| SUPER CUENTA<br>UNIVERSITARIA                                                                                                    |                            |                  |                         |            | Canad                                             | \$                                                                                                    | 5                           | - 81                                                                                       |
| 55****87                                                                                                    |                            |                  | 3,381.                  | 80 MXN     | Lateo                                             | o de coenta                                                                                                    |                             |                                                                                            |
| 🕂 Santander Plus                                                                                                    |                            |                  |                         |            |                                                   | 121                                                                                                    |                             |                                                                                            |
| Banca Privada                                                                                                    |                            |                  |                         | $\sim$     |                                                   | Pagos                                                                                                    | Compra Venta                |                                                                                            |
| Fondos de inversión                                                                                                    |                            |                  |                         | $\sim$     |                                                   |                                                                                                    |                             |                                                                                            |
| Dinero creciente                                                                                                    |                            |                  |                         | $\sim$     | Este                                              | etus token                                                                                                    | Administración d            | e                                                                                          |
| Mis metas                                                                                                    |                            |                  |                         |            |                                                   |                                                                                                    | cuentas                     |                                                                                            |
| the second second second second second                                                                                                    |                            |                  |                         | $\sim$     |                                                   | 0-                                                                                                    |                             |                                                                                            |
|                                                                                                    |                            |                  |                         |            | Limiter                                           | Cont                                                                                                    | Receder<br>tacto <b>L</b> M | li Perfil 【                                                                                |
| Santander                                                                                                    | Vis Saldos                 | Cuentas          | 🖆 Tarjeta               | s SInv     | ersiones                                          | Cont<br>Cont<br>Crédit                                                                                                    | tacto 🔔 M                   | <mark>ii Perfil ≮</mark><br>¿Qué op                                                        |
| Santander                                                                                                    | Mis Saldos                 | Cuentas          | 🖆 Tarjeta               | s Sinv     | Limber<br>ersiones                                | Cont                                                                                                    | tacto 🔔 M                   | li Perfil _ <b>₹</b><br>20ué op<br>Mis últimos                                             |
| Santander                                                                                                    | Mis Saldos 🔹               | e ganado         | ₩ Tarjeta<br>245.44 MXN | s 🕏 inv    | ersiones<br>Ver d                                 | de lineader                                                                                                    | tacto 🔔 M                   | li Perfil (<br>2Qué op<br>Mis últimos<br>Operacione                                        |
| Santander<br>Santander<br>Santander                                                                                                    | Mis Saldos<br>Cuánto h     | e ganado         | ≇ Tarjeta<br>245.44 MXN | s Sinv     | ersiones<br>Ver d<br>3,381.80                     | Cont<br>Crédit<br>etalle                                                                                                    | tacto                       | li Perfil 🛛 🕻<br>2Qué op<br>Mis últimos<br>Operacione                                      |
| Santander: Santander: Cuenta en pesos Número de Cuenta                                                                                                    | Mis Saldos<br>Cuánto h     | e ganado         | ≇ Tarjeta<br>245.44 MXN | s Sinv     | ersiones<br>Ver d<br>3,381.80<br>Disponit         | Contraction of the second second seco | tacto 🔔 M                   | i Perfil 2<br>2Qué op<br>Mis últimos<br>Operacione<br>Cuánto 1<br>Santar                   |
| Santander: Santander: Santander: Super cuenta Super cuenta Super cuenta Super cuenta Super cuenta Super cuenta                                                                                             | Mis Seldos<br>Cuénto h     | e ganado         | ≇ Tarjeta<br>245.44 MXN | s 🗣 Inv    | Ver d<br>Ver d<br>Disponib                        | Contra Crédit<br>Crédite<br>etaile<br>MXN A                                                                                                    | tacto 🔔 M<br>costarz<br>sos | i Perfil<br>2Qué op<br>Mis últimos<br>Operacione<br>Cuánto I<br>Sentar                     |
| Santander: Santander: Cuenta en pesos Número de Cuenta Super CUENTA NUNVERSITARIA 26***0324 55******87                                                                                                    | Mis Saldos<br>Cuánto h     | e genado         | ≇ Tarjeta<br>245.44 MXN | s Sinv     | Ver d<br>Ver d<br>3,381.80<br>Disponit            | Contra Crédit<br>Crédit<br>etalle<br>MXN ^<br>etalle                                                                                                    | kacto 🔔 N                   | li Perfil (2Qué op<br>Mis últimos<br>Operacione<br>Guénto (<br>Santar<br>Estado (          |
| Santander: Santander: Cuenta en pesos Número de Cuenta SUPER CUENTA NUNVERSITARIA 26***0324 55*****87                                                                                                    | Mis Saldos<br>Cuánto h     | e ganado         | ≇ Tarjeta<br>245.44 MXN | s 🖲 inv    | Verda<br>Verd<br>3,381.80<br>Disponit<br>3,381.8  | Contra Contra Co |                             | Il Perfil<br>2 Qué op<br>Mis últimos<br>Operacione<br>Cuénto i<br>Santan<br>Estado         |
| Santander: Santander: Santander: Santander: Super CUENTA UNIVERSITARIA 26***0324 S5*****87 Sinder Plu: Banca Privada                                                                                       | Mis Saldos<br>Cuánto h     | e ganado         | ≇ Tarjeta<br>245.44 MXN | s Sinv     | Ver d<br>Ver d<br>3,381.80<br>Disponit            | Contraction Contraction Contra |                             | Il Perfil<br>2 Qué op<br>Mis últimos<br>Operacione<br>Cuánto i<br>Santan<br>Estado o<br>Pa |
| Santander:<br>Banca Privada<br>Santander:<br>Cuenta en pesos<br>Número de Cuenta<br>SUPER CUENTA<br>NUNVERSITARIA<br>26***0324<br>55*****87 []<br>+ Santander Plus<br>Banca Privada<br>Fondos de inversión | Mis Saldos<br>Cuánto h     | e ganado         | ≇ Tarjeta<br>245.44 MXN | s Sinv     | Ver d<br>Ver d<br>3,381.80<br>Disponit<br>3,381.8 | Contraction Contraction Contr  |                             | Il Perfil<br>2 Qué op<br>Mis últimos<br>Operacione<br>Cuánto i<br>Santan<br>Estado o<br>Pe |

Una vez aceptados los Términos y Condiciones ingresaras a SuperNet en la sección de "Consulta de saldos".

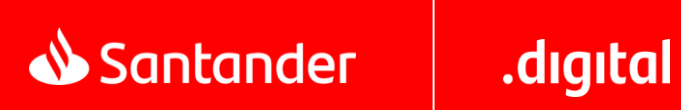

Todos los documentos son ilustrativos y clasificados; por ningún motivo deben compartirse sin previa autorización